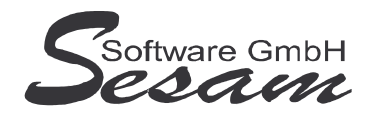

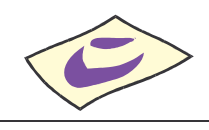

Tel: 030/787 03 888 Fax: 030

Fax: 030/787 09 173 ww

www.SesamSoft.de

## Installationsanweisung zur SESAM - MediaLine - Software (mit Dongle)

für *SESAM* – Kalkulation, - Drehplan und - Kost mit Parallel- oder USB-Dongle

## Wichtig:

Bevor der USB-Dongle in die USB-Schnittstelle gesteckt wird, muß unbedingt die Software komplett installiert <u>und</u> der Computer neu gestartet werden!

## I. Installation der Programm-Dateien

- Windows 98 / 2000 / XP / Vista / Win 7 starten.
  Zur Installation unter Windows 2000 / XP / Vista/ Win 7 Anmeldung als <u>Administrator</u>.
- Installieren der SESAM Programme (Kalkulation und/oder Drehplan) durch Ausführen der entsprechenden Programm - Dateien.
   Beispiel: bei SESAM - Kalkulation Vollversion auf CD im Startmenü die Option Ausführen wählen und den Laufwerksbuchstaben vom CD-ROM-Laufwerk gefolgt vom Dateinamen eingeben, z. B. D:\KA.EXE .
- 3. Nach Starten des Setup-Programms bei Aufforderung das Anwendungsverzeichnis eingeben.

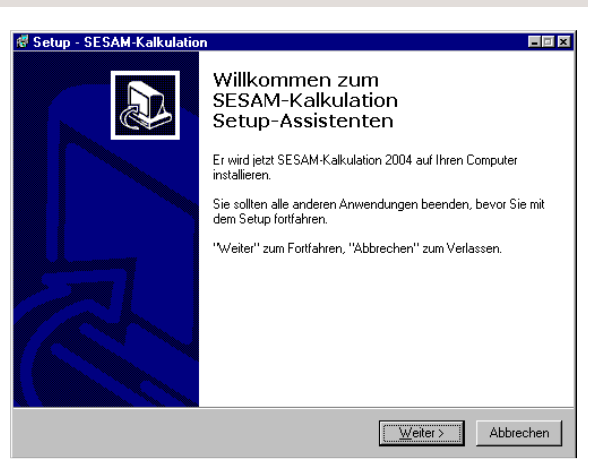

Wenn möglich, bitte die Vorgabe beibehalten, z. B. *C:\KALK*. Bei Installation als Update bitte das Verzeichnis auswählen, in dem das Programm zuvor installiert war. Bei Änderung des Vorgabeverzeichnisses bitte keine langen Verzeichnisnamen verwenden (max. 8 Zeichen, keine Leer- und Sonderzeichen)!

**WICHTIG!!!** Bitte unter **Windows Vista** bzw. **Windows 7** die *SESAM* - Programme <u>nicht</u> in das Verzeichnis C:\PROGRAMME\.. bzw. C:\PROGRAM FILES\.. oder einem Unterordner von diesen installieren. Die *SESAM* - **MediaLine** Programme sind <u>nicht</u> unter den <u>64-Bit</u> Versionen von Windows lauffähig.

4. Danach den weiteren Bildschirmanweisungen folgen und den Setup-Assistenten über den Button *Fertigstellen* beenden (Zwischenzeitlich öffnet sich ein Fenster mit schwarzem Hintergrund).

## II. Neustart des Computers

- 1. Nachdem <u>alle</u> *SESAM* **Programme** installiert wurden, bitte Windows ordnungsgemäß beenden und den Computer neu starten.
- 2. Nachdem der Computer komplett hochgefahren ist
  - den USB-Dongle in einen USB-Port stecken bzw.
  - den **Parallel-Dongle** an den Parallel-Port (Druckeranschluß) stecken.
- 3. **nur bei USB-Dongle:** Die automatische Hardwareerkennung wird gestartet. Nach Aufforderung bitte *automatische Installation* auswählen. Danach wird der USB-Dongle installiert.

**WICHTIG!!!** Wenn der Hinweis erscheint, dass die Software den Windows Logo Test nicht bestanden hat, dann unbedingt die *Installation fortsetzen*. Anderenfalls (Abbruch der Installation) kann der USB-Dongle nicht mehr ordnungsgemäß installiert werden.

4. Damit ist die Installation abgeschlossen.